# GI Week 2021 オンデマンド配信 参加者視聴マニュアル

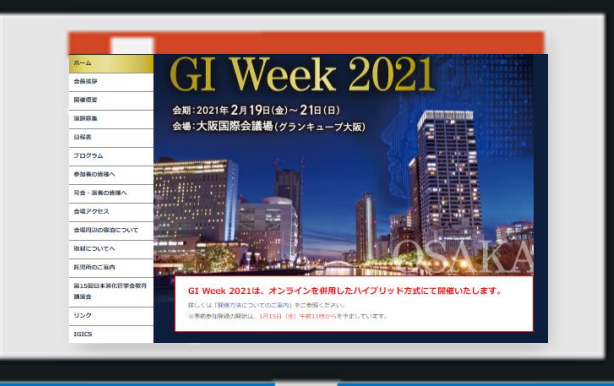

●推奨ブラウザ 【Windowsをお使いの場合】 Microsoft Edge最新版 FireFox 最新版 Chrome 最新版 【Macintoshをお使いの場合】 Safari最新版

 ※最新版の確認方法は、各ブラウ ザのホームページを参照ください。
※Microsoft Internet Explorer には 対応しておりません。

5

6

## 1 GI Week 2021 ホームページより、視聴サイトへ移動

3

2

| ホーム                          | $\mathcal{O}$ $\mathbf{W}_{00}$ $\mathbf{W}_{00}$                                                                                                    |  |  |  |
|------------------------------|----------------------------------------------------------------------------------------------------|--|--|--|
| 視聴サイト<br>2021年2月16日 (火) 公開予定 | Week ZUZI                                                                                                    |  |  |  |
| 参加者視聴マニュアル                   | 視聴サイトコック1日(日)                                                                                                    |  |  |  |
| 登壇者(司会・演者等)用<br>マニュアル        | ハイブリッド開催をう そクリック ロナウイルス感染症拡大の状況に鑑み開催形式について慎                                                                                                    |  |  |  |
| 会長挨拶                         | 重に議論を重ねてまいりましたが、 <u>み</u> んイン開催に変更することが、1月13日(水)の臨時合同会議                                                                                                    |  |  |  |
| 開催概要                         |                                                                                                    |  |  |  |
| 演題募集                         | 直前の開催変更で、既に準備を進めておられる会員の皆様、ご講演賜ります演者の皆様、ご支援賜る企業の皆様には大変ご迷<br>惑をお掛けしますが、オンライン開催においても、同様の実りある会にすべく努めてまいりますので、どうぞ、ご理解とご協<br>力を賜りますようお願い申し上げます。<br>なお、司会・演者の先生方におかれましては、発表後には通常の学会と同様にWeb上で質疑応答を実施いたしますので、ご |  |  |  |
| 日程表                          |                                                                                                    |  |  |  |
| プログラム                        |                                                                                                    |  |  |  |
| 参加者の皆様へ                      | 協力の程、よろしくお願い申し上げます。                                                                                                    |  |  |  |
| 司会・演者の皆様へ                    | 第17回日本消化管学会総会学術集会 会長 樋口 和秀                                                                                                    |  |  |  |
| 第15回日本消化管学会教育                | The 14th IGICS 当番世話人 渡辺 俊雄                                                                                                    |  |  |  |
| 講演会                          | 第48回日本潰瘍学会 会長 三輪 洋人                                                                                                    |  |  |  |
|                              | 第14回日本カプセル内視鏡学会学術集会 会長 山本 博徳                                                                                                    |  |  |  |
| リンク                          |                                                                                                    |  |  |  |
| IGICS                        |                                                                                                    |  |  |  |

4

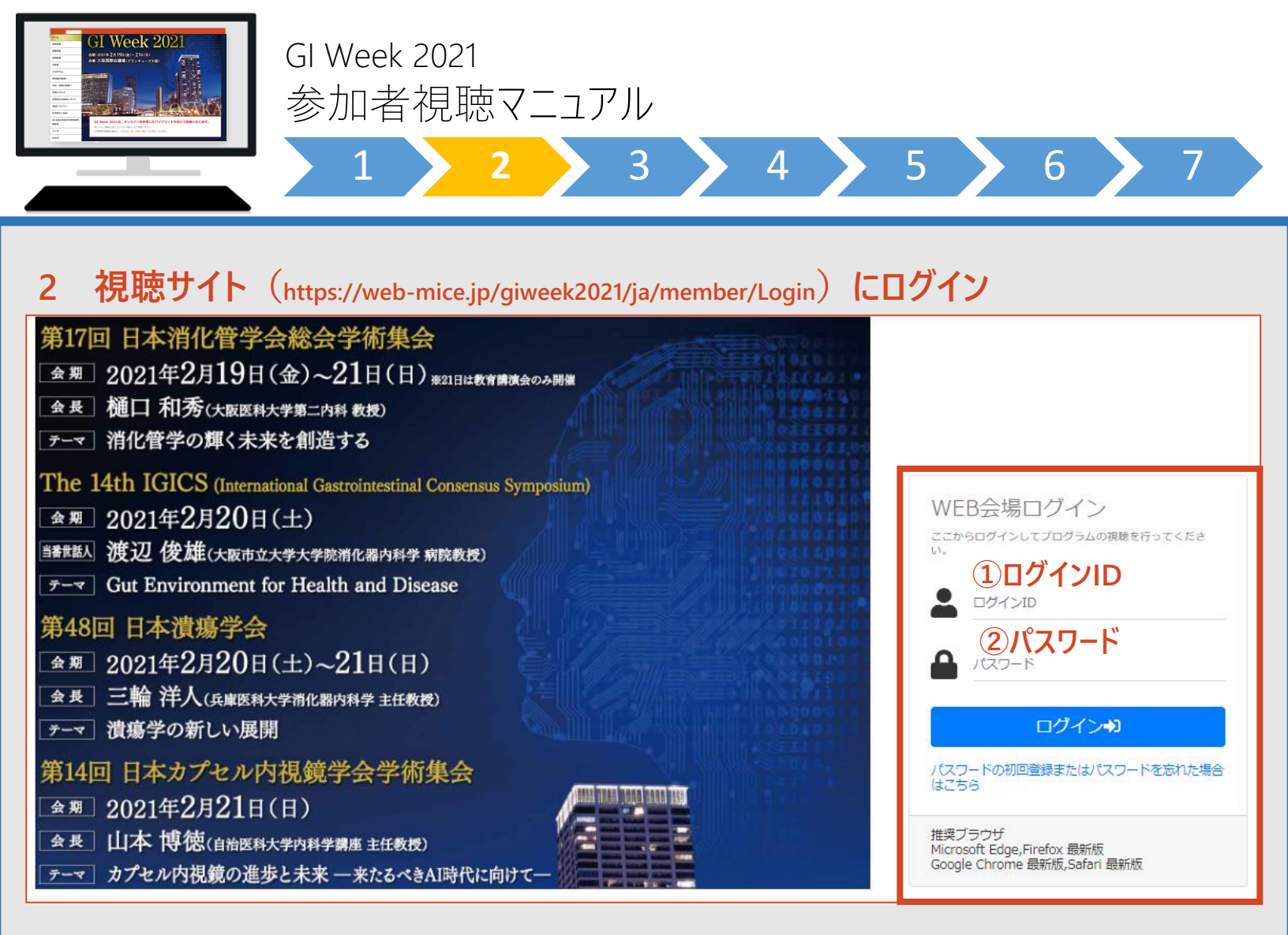

【ログインIDとパスワードの入力】 ①ログインID 4桁の数字(参加登録完了メールに記載) ②参加登録の際に、各自で設定した任意のパスワード

※事前に、参加登録と参加費のお支払いをお願いいたします。 決済未完了の方は、ログインすることが出来ません。

### 参加登録サイトへのアクセスはこちらから

https://www.keiso-comm.com/giweek2021/information.html

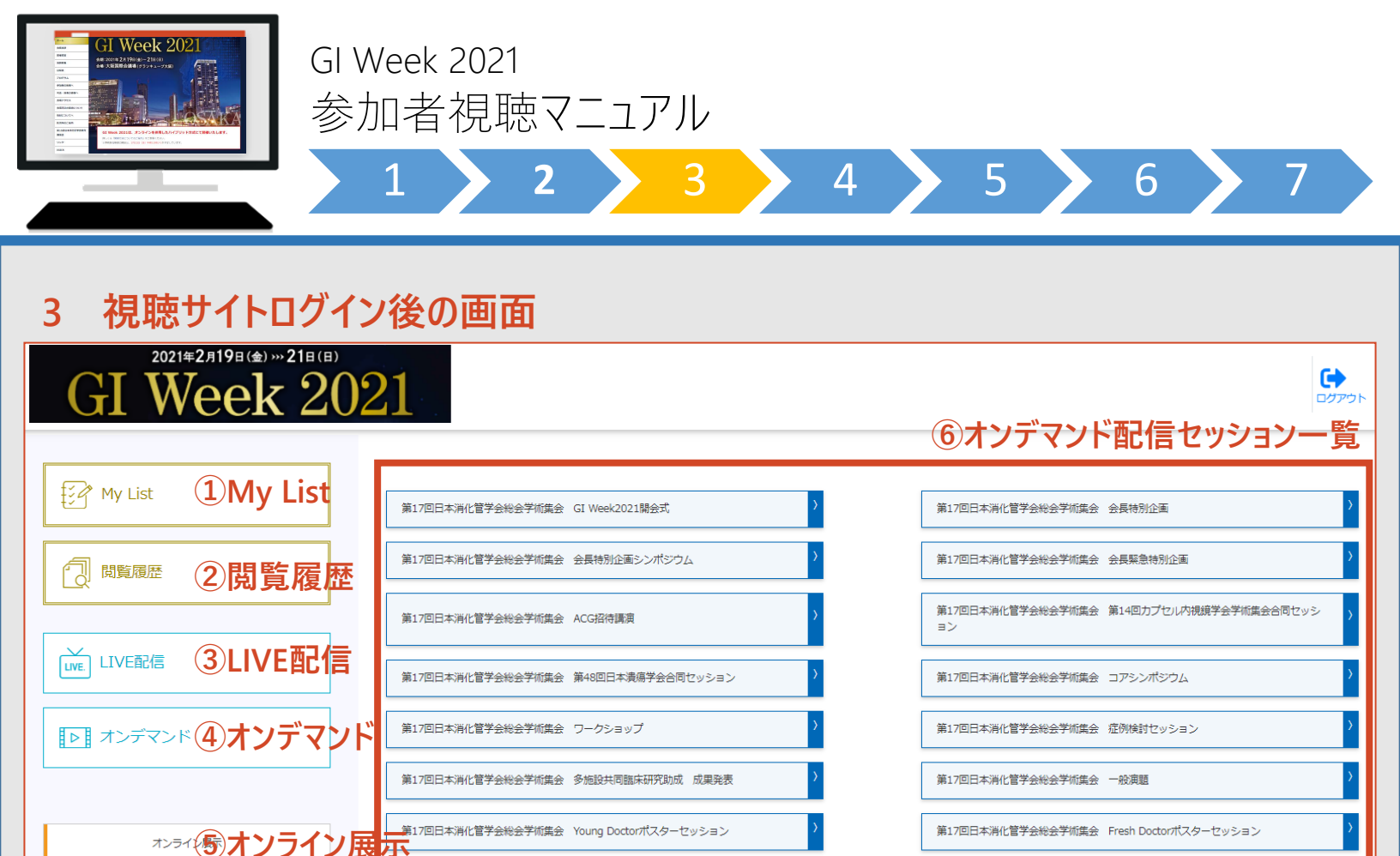

### **1**My List

「お気に入り」登録した動画はこちらから確認できます。

第17回日本消化管学会総会学術集会 英語にチャレンジ

第17回日本消化管学会総会学術集会 GI Week2021閉会式

- ②閲覧履歴 視聴した動画は履歴としてこちらから確認できます。
- **③LIVE配信**

配信は終了しました。

④オンデマンド

オンデマンド配信動画一覧ページへ移動します。

⑤オンライン展示

オンライン企業展示ページへ移動します。

⑥オンデマンド配信セッション一覧 視聴したいセッションを選択すると、選択したセッションの動画一覧ページへ移動します。

オンデマンド配信は、 3月1日(月)から 視聴いただけます。

第17回日本消化管学会総会学術集会 サテライトシンポジウム

第17回日本消化管学会総会学術集会 教育講演会

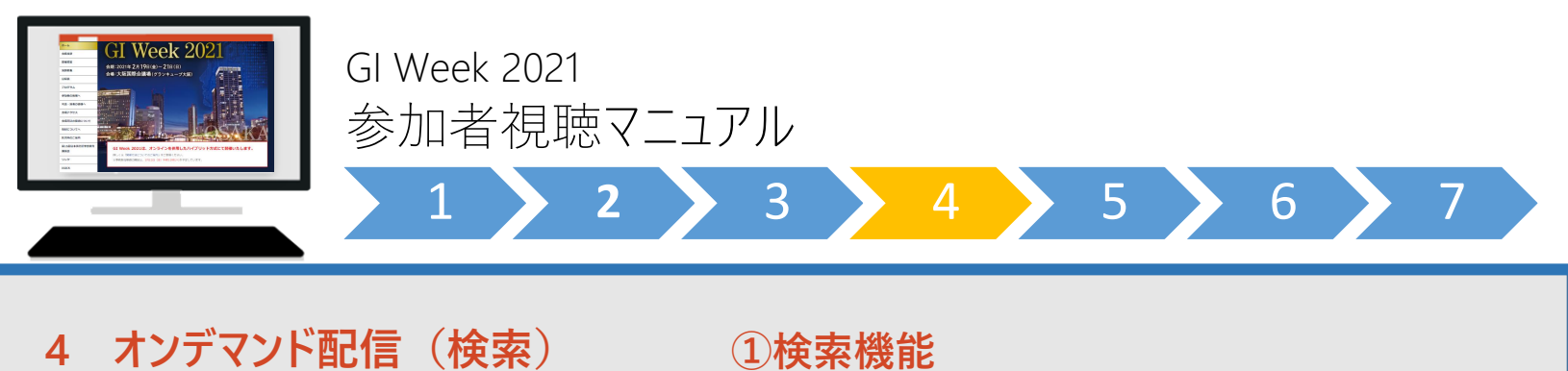

| Q (    | ✓¤୬⋽ム                            | A2M日                                                                                                    | 検索                                                                                         |
|--------|----------------------------------|----------------------------------------------------------------------------------------------------|--------------------------------------------------------------------------------------------|
|        | 5 6 7 8 9 10 次へ 最後へ              |                                                                                                    | 122 件中 1 - 10 を表示                                                                          |
| 配信方式   | セッション                            | プログラム                                                                                                    |                                                                                            |
| オンデマンド | 第17回日本消化管学会能会学術集会 GI Week2021開会式 | CI Week2021時完式<br>▲                                                                                                 | 2021/03/01 0:00~<br>2021/03/31 23:50 (2) (亿 10 9 5 (3) (3) (3) (3) (3) (3) (3) (3) (3) (3) |
| オンデマンド | 第17回日本消化管学会能会学销售会 会長特別企画         | 会長境高:<br>消化減時第20余力<br>▲ 清音: 紙〇 和巧 (大宛浜利大学)                                                                          | 2021/03/01 0-00 ~<br>2021/03/31 23:59<br>お気に入り                                             |
| オンデマンド | 第17回日本消化管学会能会学销集会 会長特別企画         | 特別構築D:POEM~12th anniversary~今までとこれから<br>POEM~12th anniversary~今までとこれから<br>▲ 承有: : : : : : : : : : : : : : : : : : : | 2021/03/01 0:00 ~<br>2021/03/31 23:59<br>お気に入り                                             |
| オンデマンド | 第17回日本浙化留学会総会学销售会 会長特別企画         | 特別講義2: ESDの過去・現在・未来<br>ESDの過去・現在・未来<br>▲ 茶程: 小型 和之(時間だの時間がんセンター)                                                    | 2021/03/01 000                                                                             |

#### オンデマンド期間:3月1日~31日まで 共催セミナーおよび日本カプセル内視鏡学会 認定制度更新対象者向けセミナーは、 オンデマンド配信を<u>行いません。</u>

#### ①検索機能:視聴したい演題を検索することができます。

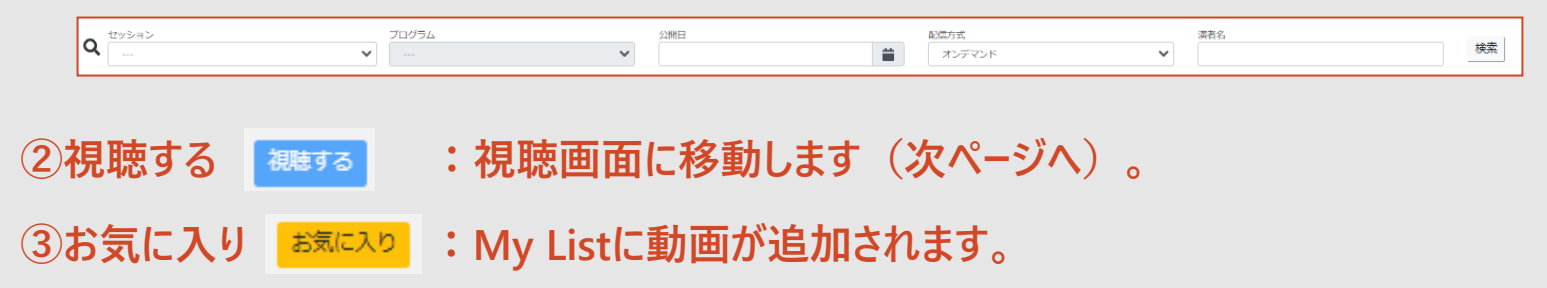

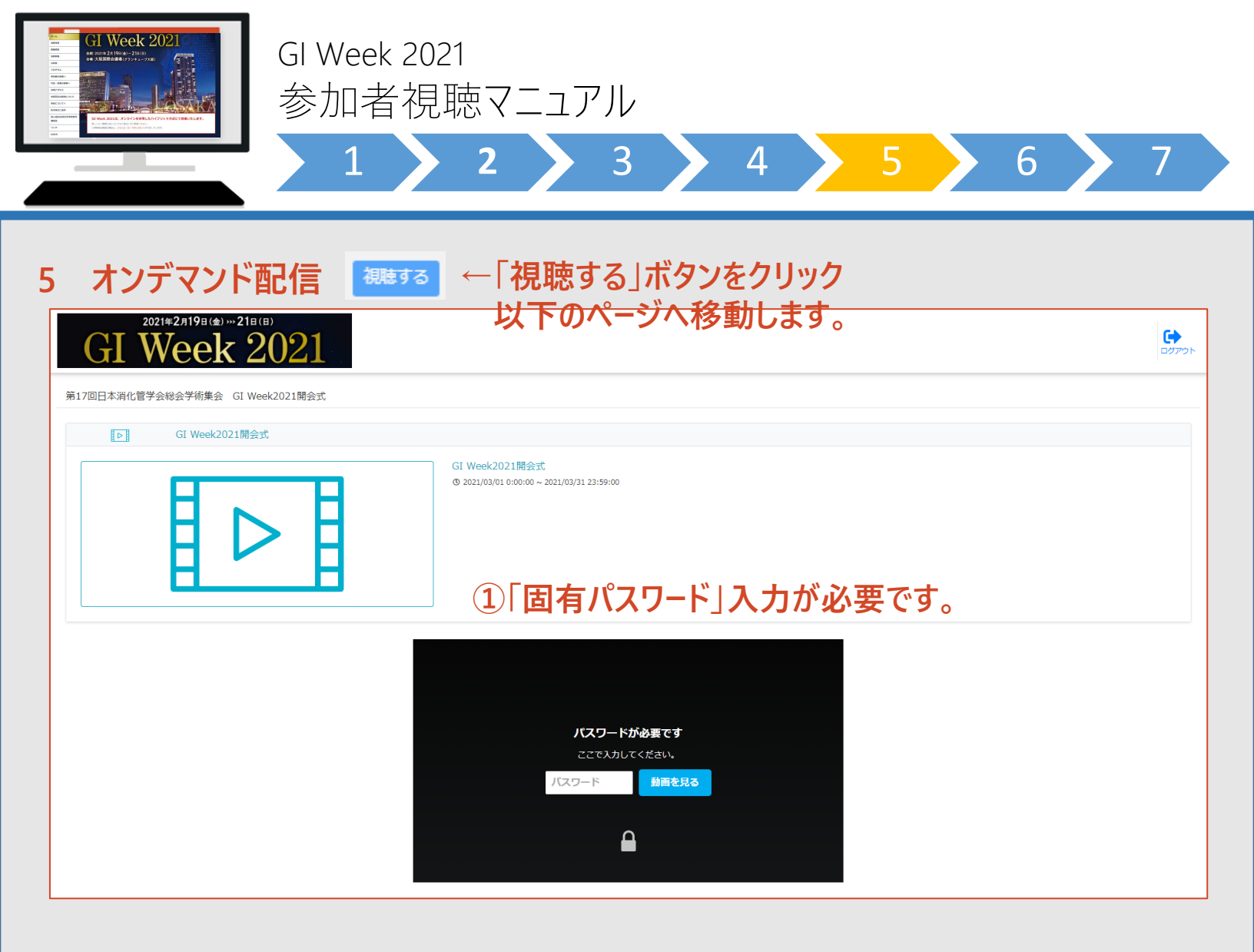

①【重要】下記のセッションを視聴するにあたっては、「固有パスワード」入力が必要です。

- 1. GI Week 2021 セッション
- 2. 第15回日本消化管学会教育講演会
- 3. 日本カプセル内視鏡学会 認定制度更新対象者向けセミナー 大腸
- 4. 日本カプセル内視鏡学会 認定制度更新対象者向けセミナー 小腸

※参加登録者には、事前に該当の「固有パスワード」をメールでお知らせします。 確認に1~2営業日、お時間をいただくことがございますので、お早めにお申込みください。 ログインパスワード(ご自身で設定)とは異なりますので、ご注意ください。

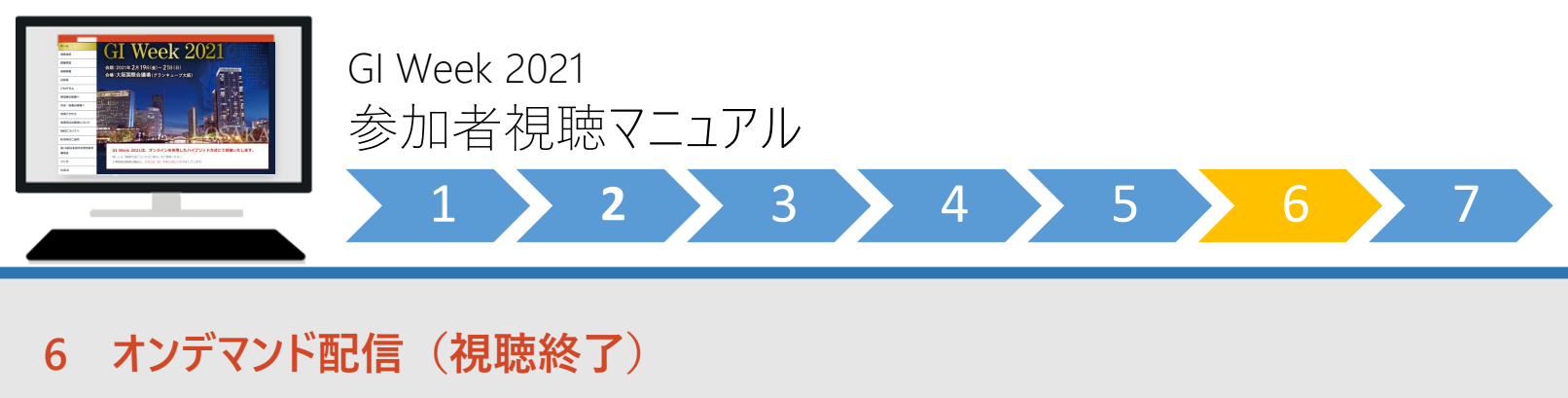

動画を最後まで再生すると「マイページへ戻る」ボタンが表示されます。
ボタンをクリックすると、視聴サイトトップページに戻ります。

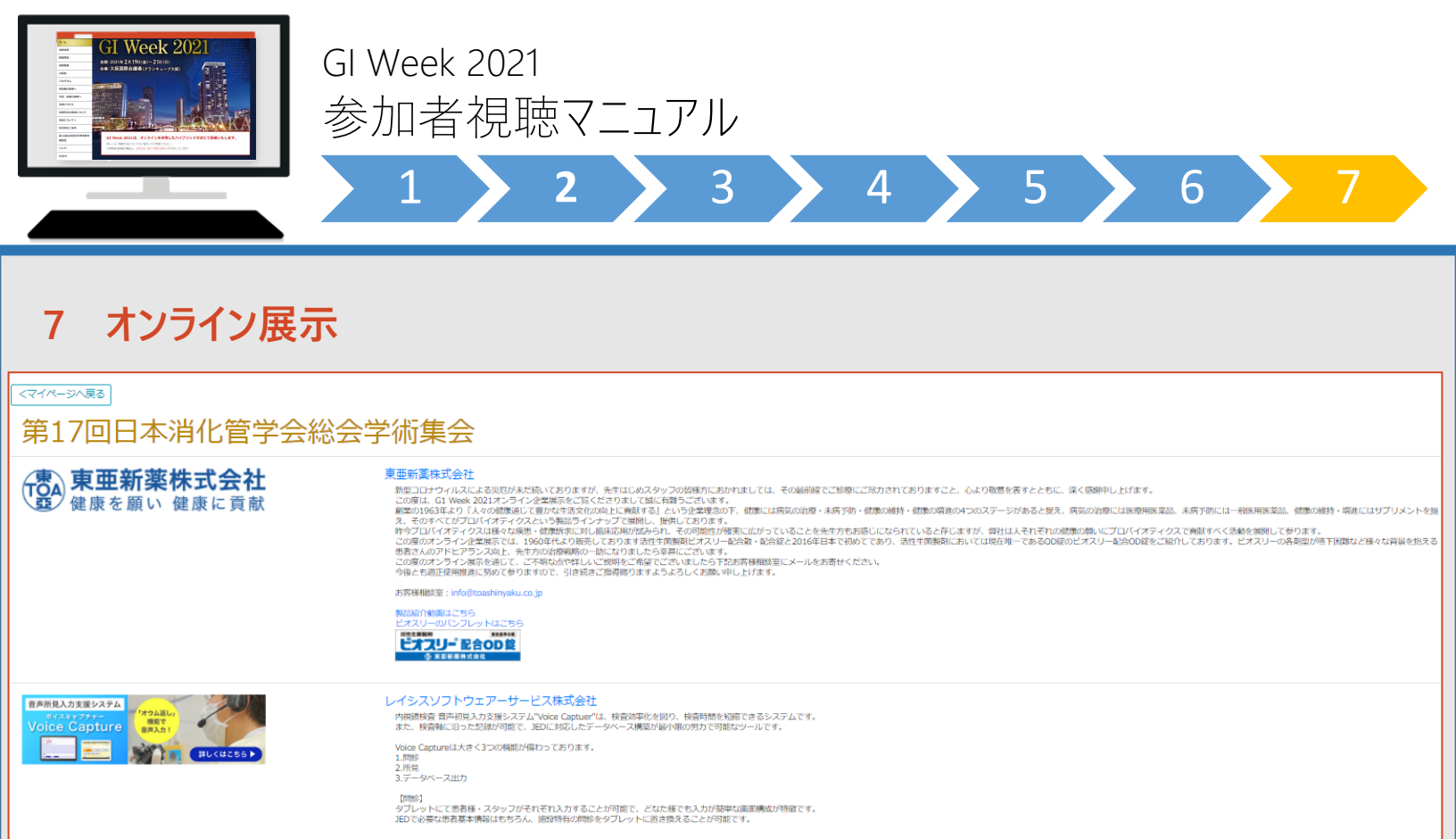

出展企業の紹介動画やホームページの閲覧、 カタログのダウンロードなどが可能です。

【所見】